# **New Hires Checklist Guide**

It's recommended that you complete your checklist on a computer.

In the checklist, employee will complete:

- Employee Information Form
- State of Oklahoma Outstanding Wage Beneficiary Form
- Oklahoma Teachers' Retirement System Notification Form
- Loyalty Oath Form with instructions to meet with HR Admin or locate a notary and then upload the notarized form.
- Expected Graduation Date (For OSU Students only)
- Upload immigration documents and OSU Work Permit Form
- Voluntary Self-Identification of Disability Form
- Veteran Voluntary Self-Identification Form
- CHS Confidentiality Agreement Form (For Center of Health Sciences only)
- CHS Hepatitis B Declination Form (For Center of Health Sciences only)
- CHS Policies and Procedures Form (For Center of Health Sciences only)

Employees will need to complete these in Banner Self-Service **after** they have their O-Key account.

• Direct Deposit Form

Employees can complete this optional form with OSU Payroll **after** they receive the email from your department administrator.

• Salary Deferral Form (*For full-time faculty only*)

If you have any questions, please contact your department administrator or hiring manager.

 Open the email with subject line "A New Account has been Created in OKLAHOMA STATE UNIVERSITY's Employee Portal" and you will see a Login link, Username, and Password. Click on the login link to login to your account to begin your checklist.

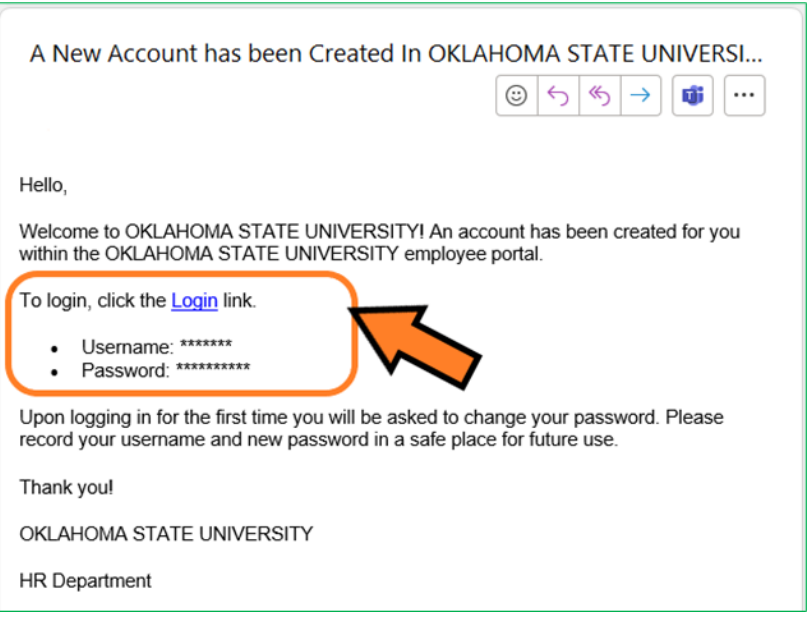

2. Enter the Username and Password provided in the email and click login.

| Log in                | 9:47 AM [ CST ] |  |  |
|-----------------------|-----------------|--|--|
| Username*             |                 |  |  |
| 1                     |                 |  |  |
| Password*             |                 |  |  |
| <b>a</b>              |                 |  |  |
| Login                 |                 |  |  |
| Forgot your password? |                 |  |  |

3. For virtual code settings, you can provide a phone number or continue to use your email account. Click Save.

| SMS Terms & Conditions  |
|-------------------------|
| Text Message #          |
| ■ +1 ▼   201-555-0123 ▼ |
| Voice Phone #           |
| ■ +1 ▼   201-555-0123 ▼ |
| Email                   |
| ✓ ********** @ *******  |
| Save                    |

4. Click "Send Email" button and the system will send a code to your email account. Click on email with subject line "ACTION REQUIRED by User" to see your code.

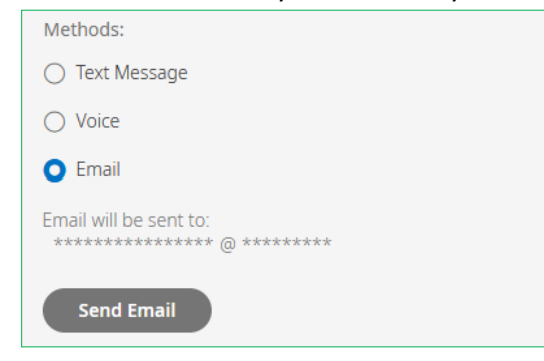

5. Enter the code and click "Continue" button.

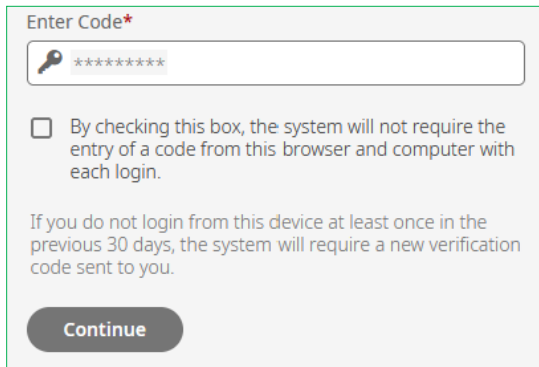

6. Create a new password. Click "Change" button. NOTE: Keep the password in a safe place as you will need it if you must get back into the system.

| Change Password       |
|-----------------------|
| Old Password*         |
| ••••••                |
| New Password* (?)     |
|                       |
| Confirm New Password* |
|                       |
| Change                |

7. On the Home Screen, you will see a checklist listed. Click on the "Start" button to begin your checklist.

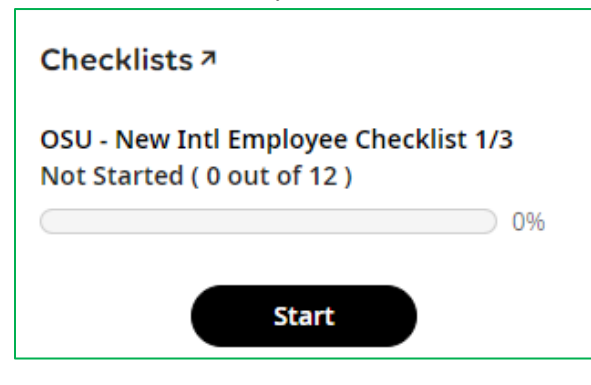

8. The first page displays the welcome message. Review information listed and click "Mark as Complete" to proceed to the next section. Acknowledge all popup messages. If you do not click Mark as Complete on each page, your process will not be registered as complete.

| My HR > Checklists                                                                                                    |                                                                                                    |
|----------------------------------------------------------------------------------------------------|----------------------------------------------------------------------------------------------------|
| Welcome                                                                                                    | Mark as Complete                                                                                   |
| Welcome to Oklahoma State University and congratu<br>position. As a new employee, there are a few things<br>care of before your start date in order for your empl-<br>you to receive your first paycheck. Information provi<br>and confidential. | ulation on your new<br>you will need to take<br>oyment to begin and for<br>ded will be kept secure |

9. This section contains Personal Information Update, Biographical Information Update, Education Background Update, and Emergency Contacts Update. You will be able to go back and forth for any correction before moving to the next section. NOTE: Once you submit and move on to the next section, you will not be able to go back to previous section for any edits or correction. Acknowledge all popup messages.

#### Employee Information Update

| pio        | yee information opuate                                          |                             |                                    |
|------------|-----------------------------------------------------------------|-----------------------------|------------------------------------|
| 0          | Personal Information Update                                     | Personal Information Update |                                    |
| $^{\circ}$ | Biographical Information Update                                 |                             |                                    |
| 0          | Educational Background Update -<br>List your HIGHEST degree or  | Banner ID (if available)    | Social Security*                   |
| 0          | Educational Background Update -<br>Additional Degree or Diploma | Preferred Name *            | Legal First Name. *                |
| 0          | Emergency Contact(s) Update                                     | Middle Name*                | Last Name (Family name / Surname)* |
|            |                                                                 | Country*                    | Street*                            |
|            |                                                                 | United States 🔹             | Zip*                               |

| Personal Information Update                                                                                                    | Biographical Information Update                  |
|----------------------------------------------------------------------------------------------------|--------------------------------------------------|
| Biographical Information Update                                                                                                    | Birthday* Gender*                                |
| Educational Background Update - List<br>your HIGHEST degree or diploma first<br>Educational Background Update -<br>Additional Degree or Diploma<br>Emergency Contact(s) Update | mm/dd/yyyy   Marital Status*  Ethnicity*  Choose |
|                                                                                                    | Save Continue                                    |

| Personal Information Update Biographical Information Update                  | Educational Background Update - List your HIGHEST degree or<br>diploma first |                         |
|------------------------------------------------------------------------------|------------------------------------------------------------------------------|-------------------------|
| Educational Background Update - List<br>your HIGHEST degree or diploma first | Degree 1*                                                                    | Year Received 1*        |
| Educational Background Update -<br>Additional Degree or Diploma              | Institution Name 1 *                                                         | Institution Location 1* |
| Emergency Contact(s) Update                                                  |                                                                              | ]                       |
|                                                                              |                                                                              | Save Continue           |

| Personal Information Update                                     | Emergency Con    | tact(s) Update |           |                      |
|-----------------------------------------------------------------|------------------|----------------|-----------|----------------------|
| Biographical Information Update                                 | Account Contacts |                |           |                      |
| Educational Background Update - List                            | Page 1           | of1 ▶ 0 Rows   | All (0) 🔻 | + Add                |
| your highest degree or diploma list                             | Name             | Relationship   | Code      | Preferred Phone Numb |
| Educational Background Update -<br>Additional Degree or Diploma | i No Data to     | o Display      |           |                      |
| Emergency Contact(s) Update                                     |                  |                |           |                      |
|                                                                 |                  |                |           | Save Continue        |

10. Next section begins with introduction and instructions for our custom forms. Review information and click "**Mark as Complete**" to proceed to the next step.

| My HR > Checklists                                                                                                    |          |
|----------------------------------------------------------------------------------------------------|----------|
| Instructions for other forms Mark as Complete                                                                                                    | te       |
| For the next few items, the form is broken up into multiple pages. Certain forms requiyou to complete only page one, while others may require you to complete all pages. The navigate between pages, click on the arrow $   Page 1 of 2    > 0$ on the form.                                                                                                    | ire<br>o |
| Import Form     Import Form     Impo |          |

When signing the form, be sure to type your name as it appears on the signature pop-up window. *They are case-and space sensitive*. (Do not copy and paste)

| <b>i</b>   | By clicking the "I Agree" button, you acknowledge that<br>you have read, understand and agree to the terms and<br>conditions of this form |  |
|------------|----------------------------------------------------------------------------------------------------|--|
| Full N     | lame *                                                                                                    |  |
| Test Gary3 |                                                                                                    |  |
| Please     | e type your full name to confirm: Test Gary3                                                                                              |  |

11. Fill out the Wage Beneficiary form. *If you do not wish to fill in any information, you are still required to Sign and Agree on page 2 of the form* and click on "**Submit**" button to move to the next form. Acknowledge all popup messages.

| V > HR Actions              |                                  |
|-----------------------------|----------------------------------|
| e of Oklahoma Outstand      | ing Wages Beneficiary            |
|                             |                                  |
| Image Form                  |                                  |
| ▲ 1 of 2                    | ○ 81% 	 ⑦ Reset                  |
|                             |                                  |
| State of Oklahoma Outstandi | ng Wages Beneficiary Designation |
| Employee First Name         |                                  |
| -                           |                                  |

12. Fill out the Oklahoma Teachers' Retirement System (OTRS) Update form. **Sign and Agree** to the form and click "**Submit**" button to move to the next form. Acknowledge all popups messages.

| My HR > HR Actions                                     |           |  |  |  |
|--------------------------------------------------------|-----------|--|--|--|
| Oklahoma Teachers' Retirement System                   |           |  |  |  |
|                                                        |           |  |  |  |
| Image Form                                             |           |  |  |  |
| <ul> <li>✓ 1 of 2 </li> <li>✓ 9 81% (</li> </ul>       | E S Reset |  |  |  |
| Oklahoma Teachers' Retirement System Notification Form |           |  |  |  |
| OTRS Status*                                           | ·         |  |  |  |

## 13. For Loyalty Oath, you will need:

- 1. Download the form
- 2. Click "Mark as complete", proceed to next form
- 3. Get notarized by your employer or HR Office

Failure to upload completed Loyalty Oath will delay hiring processing.

| My HR > Checklists                                                                                                    |
|----------------------------------------------------------------------------------------------------|
| Loyalty Oath Mark as Complete                                                                                                    |
| Affirms that the Constitution and laws of the U.S. and the State of Oklahoma will be upheld. Download the document here and print, and complete in front of a notary. |
| Your employer or department can help you notarize and upload the Loyalty Oath.                                                                                        |
| () A maximum of 5 files are allowed to be selected per upload.                                                                                                    |
| Upload Document     No file chosen                                                                                                    |

14. Fill out Disability form and click "Submit" button to proceed to the next form.

| My HR > HR Actions                                           |                                |                                               |
|--------------------------------------------------------------|--------------------------------|-----------------------------------------------|
| Voluntary Self-Identification of Disability                  |                                |                                               |
|                                                              |                                |                                               |
| PUBLIC BURDEN STATEMENT: According to the Paperwork R        | eduction Act of 1995 no persor | is are required to respond to a collection of |
| Information unless such collection displays a valid OMB cont | roi number. This survey should | take about 5 minutes to complete.             |
|                                                              |                                |                                               |
| Effective From *                                             |                                |                                               |
| 03/21/2023                                                   |                                | Save Submit                                   |
|                                                              |                                |                                               |
| Disability Information                                       |                                |                                               |
| Disability*                                                  |                                |                                               |
| <b></b>                                                      |                                |                                               |
|                                                              |                                |                                               |

15. Fill out the Veteran fields and click "**Submit**" to proceed to the next section. Acknowledge all popup messages.

| My HR > HR Actions                    |             |
|---------------------------------------|-------------|
| Veteran Voluntary Self-Identification |             |
| Effective From*                       |             |
| 12/09/2022                            | Save Submit |
|                                       |             |
| Veteran Information                   |             |
| Veteran                               |             |
| Are You A Protected Veteran*          |             |
| <b></b>                               |             |

16. For OSU students, fill out the Expected Graduation date. For non-OSU students, you may select N/A for semester and enter 0 for year.

| My HR > HR Actions                                              |                        |                                   |
|-----------------------------------------------------------------|------------------------|-----------------------------------|
| Expected Graduation Date Update                                 | 2                      |                                   |
| OSU Student:<br>• Please indicate your expected graduation b    | elow.                  |                                   |
| Non-OSU Student:<br>• You may select N/A for semester and enter | 0 for year.            |                                   |
| Be sure to review your information                              | before Submission      | . Once Submitted, you will not be |
| able to edit your information.<br>Effective From *              |                        |                                   |
| 03/25/2024                                                      |                        | Save Submit                       |
|                                                                 |                        |                                   |
| Group #1                                                        |                        |                                   |
| Expected Graduation Semester * Expe                             | cted Graduation Year * |                                   |

17. For Immigration Documents, you will need to upload a scanned copy of your immigration documents. Click **"Mark as complete"**, proceed to the next form.

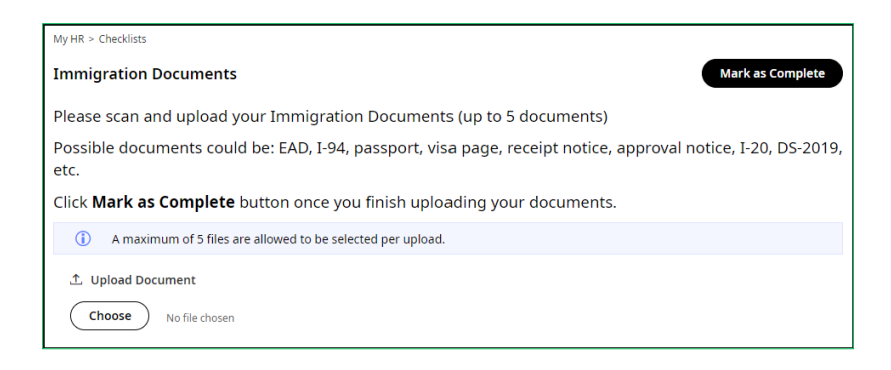

18. Fill out the OSU Work Permit form. Sign and Agree to the form and click **"Submit"** button to move to the next form. Acknowledge all popups messages.

| 0 1 1                    |                      |        |        |           |
|--------------------------|----------------------|--------|--------|-----------|
| My HR > Forms            |                      |        |        |           |
| OSU Work Permit - Intl I | Employee             | 0      | Submit | Save ···· |
|                          |                      |        |        |           |
|                          |                      |        |        |           |
| ✓ Image Form             |                      |        |        |           |
| 1 of 1                   |                      |        | ─ 107% | ්) Reset  |
|                          | OSU Work             | Permit |        | Î         |
| Banner ID                | *                    | Last   | Name   | - 11      |
| Email                    | Local Street Address |        |        |           |

19. For GLACIER Acknowledgement, review information and click "Mark as Complete".

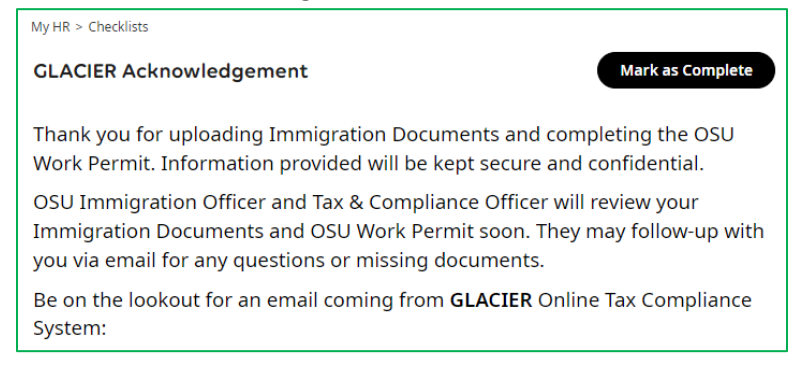

- 20. (For OSU-CHS employees only) Fill out all OSU-Center for Health Sciences Acknowledgement forms.
  - a. Confidentiality Agreement form
  - b. Hepatitis B Declination form
  - c. Policies and Procedures form
  - d. Download and review CHS New Hire Information

Congratulations! You completed 1 of 3 of your checklist.

OSU Immigration Officer and OSU Tax & Compliance Officer will review your Immigration Documents and OSU Work Permit. They may follow-up with you via email for any questions or missing documents. Be on the lookout for an email coming from GLACIER Online Tax Compliance System:

• You will need to follow the instructions provided in GLACIER's email.

- Be sure to save a copy of your Tax Summary Report from GLACIER.
- Upload the Tax Summary Report to your next checklist in the Employee Portal.

### Part 2 of 3 of your Checklist Guide

Once you complete your Glacier Online Tax Compliance System, be sure to save a copy of your Tax Summary Report. You will need to upload the summary report to the OKLAHOMA STATE UNIVERSITY's Employee Portal.

Login to your portal <u>here</u>.

1. On the Home Screen, you will see a checklist listed. Click on the "Start" button to begin your checklist.

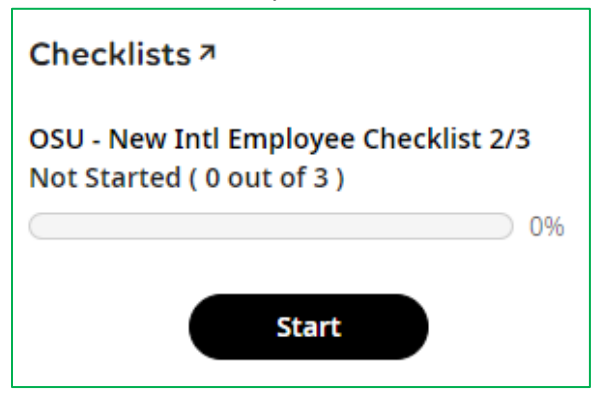

2. The first page displays the welcome message. Review information listed and click **"Mark as Complete"** to proceed to the next section. Acknowledge all popup messages.

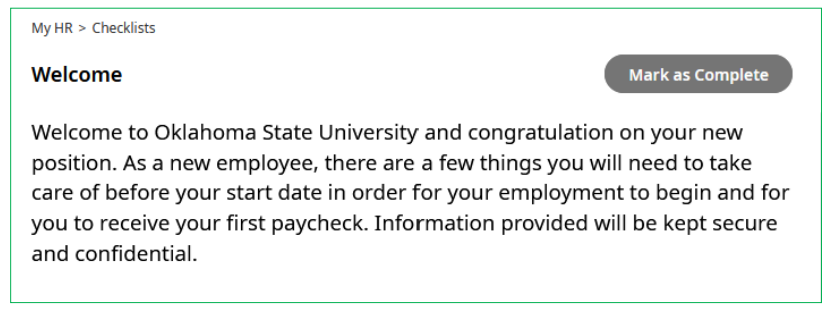

3. For Tax Summary Report, you will need to upload a copy of your Tax Summary Report from GLACIER Online Tax Compliance System. Click **"Mark as complete"**, proceed to the next form.

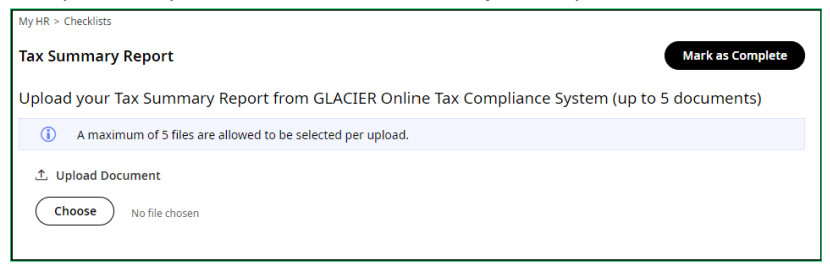

4. For Document Upload Acknowledgement, review information and click "Submit".

| My HR > HR Actions                                                                                                    |                                                                                                    |                                                            |                                          |             |
|----------------------------------------------------------------------------------------------------|----------------------------------------------------------------------------------------------------|------------------------------------------------------------|------------------------------------------|-------------|
| Glacier Document U                                                                                                    | pload                                                                                                    |                                                            |                                          |             |
| Thank you for uploading the<br>OSU Tax & Compliance Office<br>with you via email for any qr<br>Click on <b>Submit</b> to proceed<br>Effective From <b>*</b> | E Tax Summary Report. Information pr<br>cer will review your Immigration Docur<br>uestions or missing documents.<br>to the next step. | ovided will be kept secure a<br>nents, OSU Work Permit, ar | ind confidential.<br>Id Tax Summary Repo | Save Submit |
|                                                                                                    |                                                                                                    |                                                            |                                          | Save Submit |

Congratulations! You completed 2 of 3 of your checklist.

OSU Tax & Compliance Officer will review your Immigration Documents, OSU Work Permit, and Tax Summary Report. They may follow-up with you via email for any questions or missing documents. Once your OSU Work Permit is approved, you will receive an email notification to complete the next checklist in the Employee Portal.

# Part 3 of 3 of your Checklist Guide

Once your OSU Work Permit is approved, you will need to complete the I-9 form in the OKLAHOMA STATE UNIVERSITY's Employee Portal.

Login to your portal <u>here</u>.

1. On the Home Screen, you will see a checklist listed. Click on the "Start" button to begin your checklist.

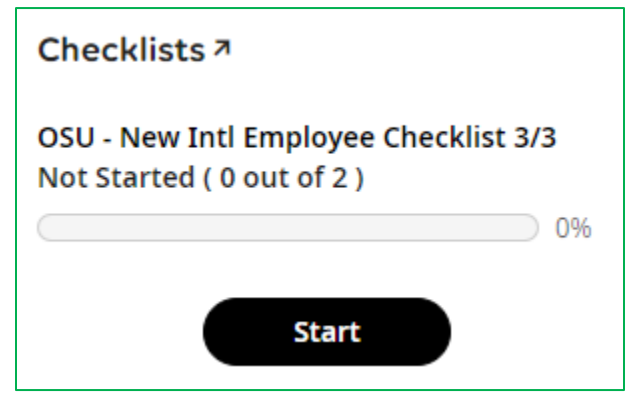

2. The first page displays the welcome message. Review information listed and click **"Mark as Complete"** to proceed to the next section. Acknowledge all popup messages.

| My HR > Checklists                                                                                                    |                                                                                                  |
|----------------------------------------------------------------------------------------------------|--------------------------------------------------------------------------------------------------|
| Welcome                                                                                                    | Mark as Complete                                                                                 |
| Welcome to Oklahoma State University and congratu<br>position. As a new employee, there are a few things y<br>care of before your start date in order for your emplo<br>you to receive your first paycheck. Information provid<br>and confidential. | lation on your new<br>ou will need to take<br>syment to begin and for<br>ded will be kept secure |

3. Fill out the I-9 form and click "Submit" button to sign and agree to the form. Acknowledge all popup messages.

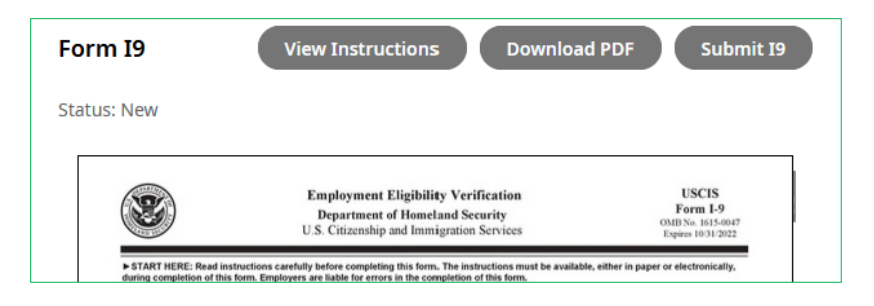

4. While signing your I9 form, be sure to type your name as it appears on the Submit I9 pop-up window. *They are case-and space-sensitive*.

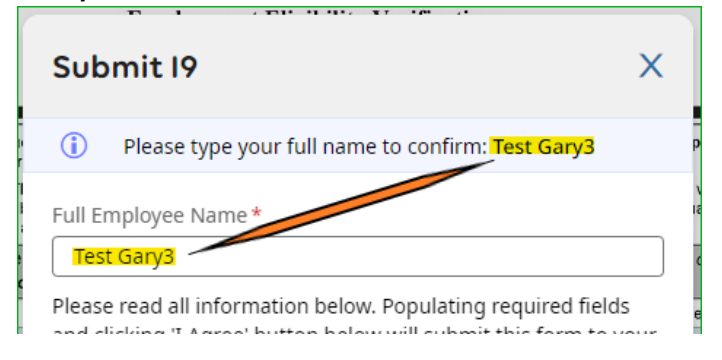

Congratulations! You completed 3 of 3 of your checklist.

You will need to make an appointment with your employer or department HR office to complete the I9 verification inperson or remotely, if appropriate. Additional guidance and resources will be emailed to you by your employer or department administrator once you have fully completed the I9 identification process and notarization of the loyalty oath form.